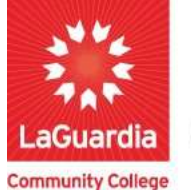

DARE TO DO MORE

## How to Complete an Evaluation.

## Instructions

- 1. When the web registration home page <u>https://ce.cuny.edu/laguardia/search.cfm</u> displays you can select:
  - a. Create Account: create an account to register and pay for courses.
  - b. Login My Account: access your account's registration, invoices and uploaded documents.

|                                   | Continuing Education Website LaGuardia Community College Website FH LAGUARDIA ACE                                                                                                    |  |  |  |  |  |  |
|-----------------------------------|----------------------------------------------------------------------------------------------------|--|--|--|--|--|--|
| Continuing<br>Education           |                                                                                                    |  |  |  |  |  |  |
| Community College                 |                                                                                                    |  |  |  |  |  |  |
| Continuing Education Registration | Login<br>Create Account   My Account                                                                                                    |  |  |  |  |  |  |
| Course Search SEAF                | сн                                                                                                    |  |  |  |  |  |  |
| Category Search                   | wed: TOEFL Preparation: Focus on Re Evening English Program: Liste Evening English Program: Liste                                                                                                    |  |  |  |  |  |  |
| Program Search Use or course      | Use one or more of the Course Search options below to search for upcoming courses. The Keyword field searches<br>course codes, titles, descriptions, and instructor names. Or you can select a group of related courses using the Program<br>Search list. You must login or create a new account to add items to your cart. |  |  |  |  |  |  |
| Information Sessions Search       |                                                                                                    |  |  |  |  |  |  |

2. Once you have registered at the top right go to **My Account**  $\rightarrow$  **Registrations** 

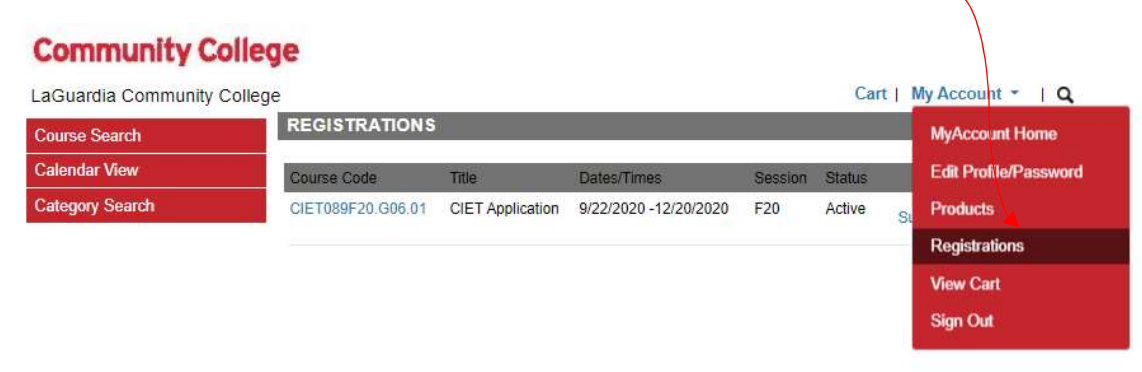

3. Pick the course with the evaluation and select Submit Evaluation

| LaGuardia Community | College           |                  |                       |         | Cart   | My Account *      | I Q     |
|---------------------|-------------------|------------------|-----------------------|---------|--------|-------------------|---------|
| Course Search       | REGISTRATIONS     |                  |                       |         |        | Account: Juan     | Caceres |
| Calendar View       | Course Code       | Title            | Dates/Times           | Session | Status | Options           |         |
| Category Search     | CIET089F20.G06.01 | CIET Application | 9/22/2020 -12/20/2020 | F20     | Astive | Submit Evaluation | >       |

4. Once the Evaluation displays answer the questions and press at the bottom **Submit** 

| LaGuardia Community Co | bliege                                                                                                    |                                           | Cart   Wy Account +   Q |
|------------------------|----------------------------------------------------------------------------------------------------|-------------------------------------------|-------------------------|
| Course Search          | SUBMIT COURSE EVALUATIO                                                                                                    | N                                         | Account: Juan Caceres   |
| Calendar View          | COURSE EVALUATION<br>CIET089F20.G06.01                                                                                     |                                           |                         |
| Category Search        | CIET Application                                                                                                    |                                           |                         |
|                        | Complete the evaluation questions in re                                                                                    | gards to the course section above.        |                         |
|                        | "Questions with a red asterisk require a<br>Please check your responses before su<br>When complete, click SUBMIT to save y | response.<br>bmitting.<br>rour responses. |                         |
|                        | CIET ESOL Application                                                                                                    |                                           |                         |
|                        | Neighborhood*                                                                                                    |                                           |                         |
|                        | Country Of Origin*                                                                                                    |                                           |                         |
|                        | Gender*                                                                                                    | -Select- V                                |                         |
|                        | Birthday*                                                                                                    |                                           |                         |
|                        | Do you have a child in a NYC public school?*                                                                               | OYes ONo                                  |                         |
|                        | Are You A *                                                                                                    | -Select-                                  |                         |
|                        | For How Many Years?*                                                                                                    |                                           |                         |
|                        | In what year did you come to the US?                                                                                       |                                           |                         |
|                        | What Is Your Level Of Spoken English Now?"                                                                                 | -Select- V                                |                         |
|                        |                                                                                                    | Submit Back                               |                         |

5. Once you finish the evaluation you will receive an email from containing more instructions.